# Arduino小白学习记录:双色LED灯实验

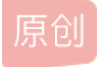

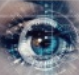

 Arduino小白的学习历程 专栏收录该内容

 4 篇文章 0 订阅

 订阅专栏

#### 目录

- <u>一、介绍</u>
- <u>二、材料准备</u>
   三、空验原理
- <u>三、实验原理</u>
   <u>四、实验过程</u>
- <u>五、代码</u>
- 六、效果展示
- <u>七、总结分析</u>

一、介绍

双色发光二极管(LED)能够发出两种不同颜色的光,通常是红的和绿色的,而不是仅有一种颜色。它采用3mm或5mm环氧树脂封装。它有3个引脚,共阴极或者共阳极可用。双色LED具有两个LED端子或者引脚,以反向平行方式排列在电路中并通过阴极/阳极连接。正电压可以指向LED端子之一,使该端子发出相应颜色的光;当电压的方向反转时,发出另一种颜色的光。在双色LED中,一次只能有一个引脚接受电压。因此,这种LED经常用作各种设备(包括电视机、数码相机和遥控器)的指示灯。

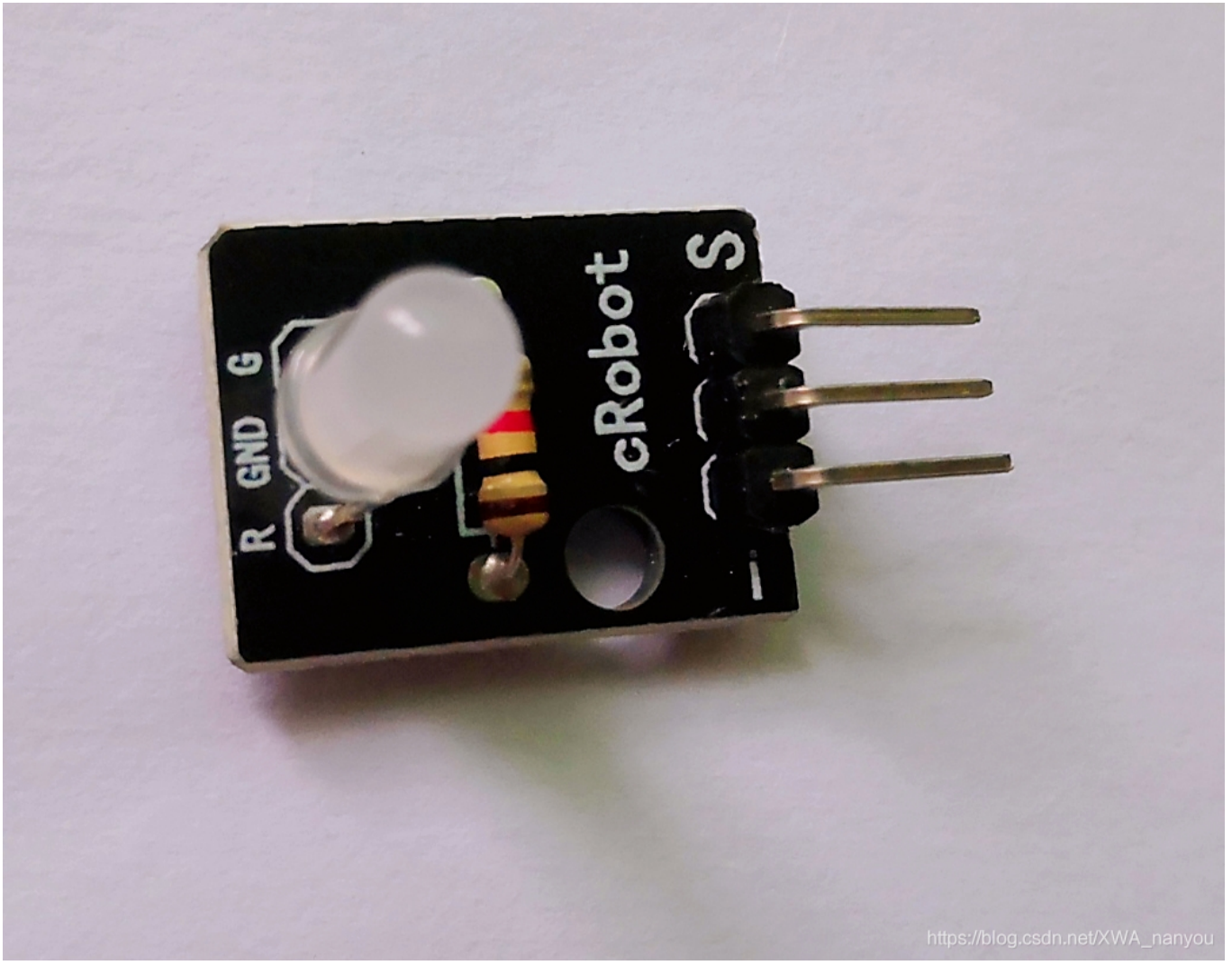

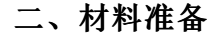

• Arduino Uno 主板\*1

- USB数据线\*1
- 面包板\*1
- 双色LED模块\*1
- 跳线若干

#### 三、实验原理

通过模拟信号端口控制LED灯的亮度,LED灯的颜色从红色变为绿色并闪烁混合颜色。

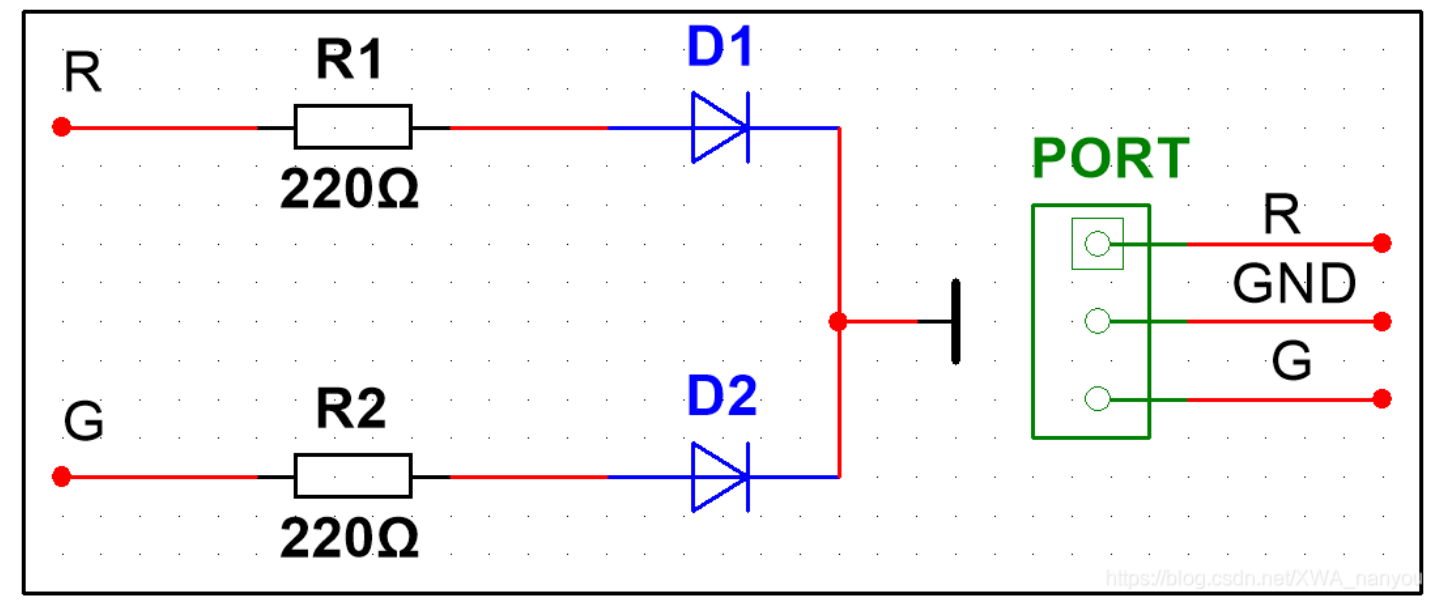

## 四、实验过程

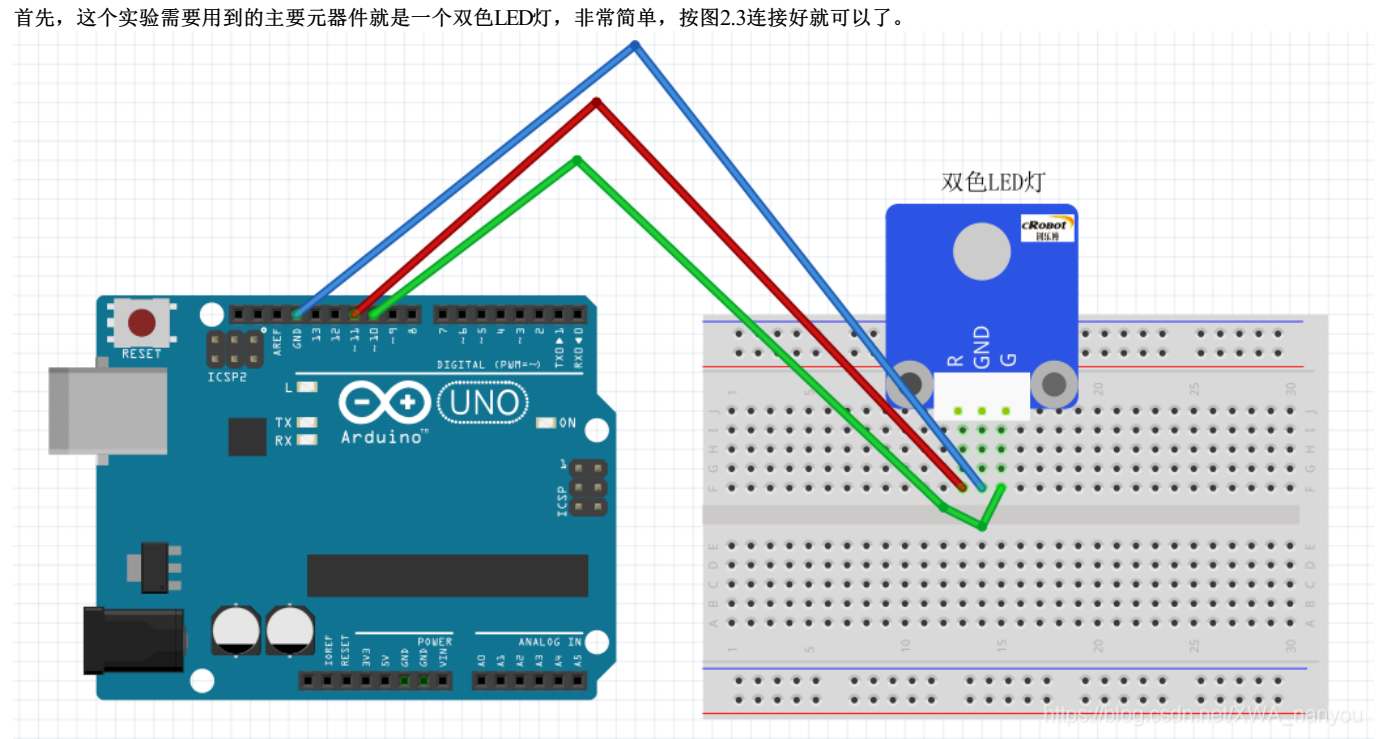

图2.3中的红色线连接在板子的11号引脚上,绿色线连接在板子的10号引脚上,蓝色的线作为接地(大家注意一下,实际接线时略有差异)。 按要求将线接好后就是图2.4的样子了,怎么样,是不是很简单呢!没错,我也这么觉得!

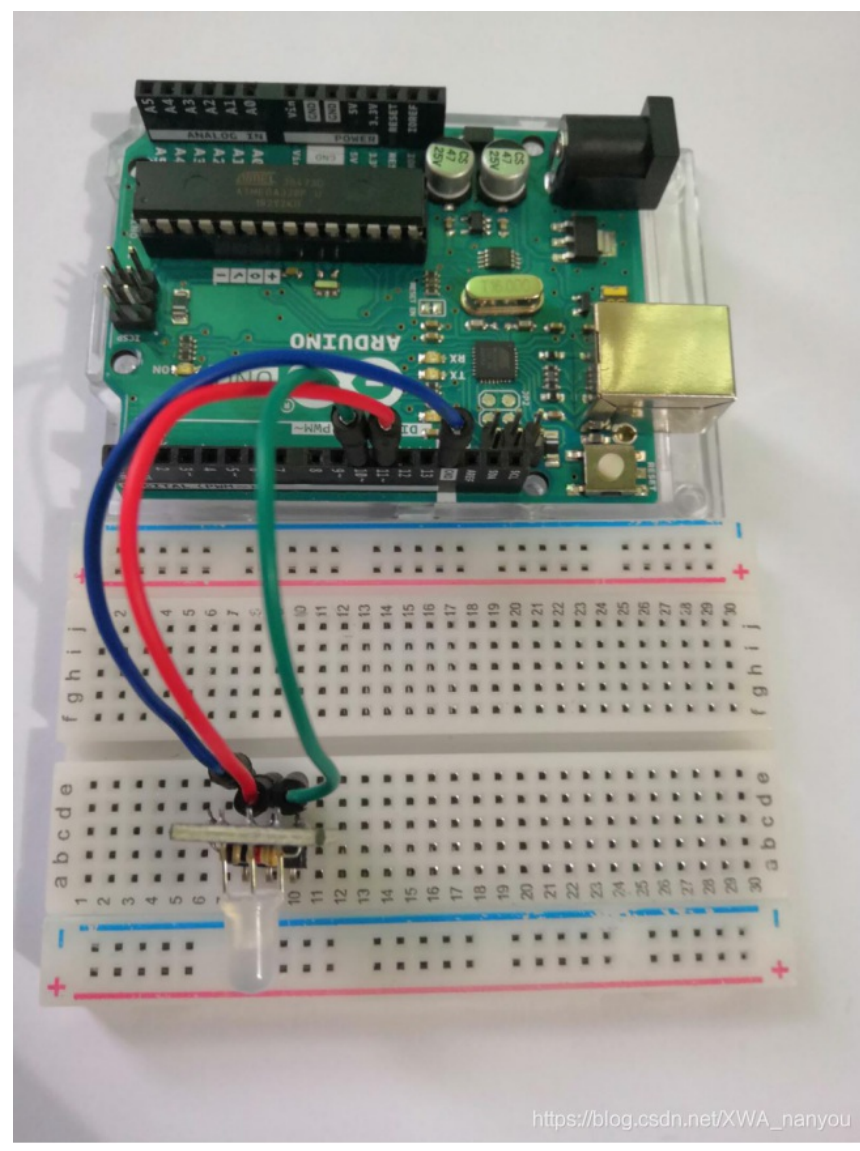

给板子接上USB连接线后,我们就可以进行程序部分的工作了。

# 五、代码

```
* 项目名字:双色LED实验
 *
  接口列表:
* Dual-color
                  Arduino Uno R3
 *
     R
                        11
 *
    GND
                        GND
+
     G
                        10
*编写: 南友**********************/
int redPin=11;//选择板子的11接口作为LED的红灯输出信号接口
int greenPin=10;//选择板子的10接口作为LED的 绿灯输出信号接口
int val=0;
void setup()
                           //引脚分配
{
 pinMode(redPin,OUTPUT);
 pinMode(greenPin,OUTPUT);
Serial.begin(9600);
 }
void loop()
 for (val=255; val>0; val--)
  {
   analogWrite(redPin,val);
    analogWrite(greenPin,255-val);
   Serial.println(val,DEC);
delay(200); //延时200毫秒
    delay(200);
  }
for (val=0; val<255; val++)
 {
   analogWrite(redPin,val);
analogWrite(greenPin,255-val);
Serial.println(val,DEC);//通过串口监视器读出val的值
    delay(200);
 }
}
```

### 六、效果展示

LED灯也在跟着变化着。如图2.5和图2.6所示,分别是双色LED灯在红灯时和绿灯时的样子,通过观察串口监视器上的数字我们不难发现,在红灯时,数值 在255附近;在绿灯时,数值在0附近。

| COM8                        |             |   |       | -                                                                                                    | - 11                        |                           | ×      | :  |
|-----------------------------|-------------|---|-------|----------------------------------------------------------------------------------------------------|-----------------------------|---------------------------|--------|----|
|                             |             |   |       |                                                                                                    |                             |                           | 发送     | ź  |
| 254                         |             |   |       |                                                                                                    |                             |                           |        | ^  |
| 255                         |             |   |       |                                                                                                    |                             |                           |        |    |
| 254                         |             |   |       | 1                                                                                                    |                             |                           |        |    |
| 253                         |             |   | 1     | 1                                                                                                    |                             |                           |        |    |
| 252                         |             |   | - 11  |                                                                                                    | -                           |                           | -      |    |
| 251                         |             |   | - 8   |                                                                                                    |                             |                           |        |    |
| 250                         |             |   | - 8   |                                                                                                    |                             |                           |        |    |
| 249                         |             |   |       | :                                                                                                    |                             |                           |        |    |
| 248                         |             |   |       |                                                                                                    |                             |                           |        |    |
| 247                         |             |   |       |                                                                                                    | 1                           |                           |        |    |
| 246                         |             |   |       |                                                                                                    |                             |                           |        |    |
| 245                         |             |   | -     | :::::                                                                                                    | 11 111                      |                           |        |    |
| 244                         |             |   |       |                                                                                                    |                             |                           |        | ~  |
| ☑ 自动滚屏 □ Show timestamp     | 换行符         | ~ | 9600  | 波特图                                                                                                    | Rin.ne                      | t <b>X</b> V/A            | 清空轿    | 俞出 |
| © COM8                      |             |   |       |                                                                                                    | _                           |                           | >      | <  |
|                             |             |   |       |                                                                                                    |                             |                           | 发ì     | ž  |
| 8                           |             |   |       |                                                                                                    |                             |                           |        | ^  |
| 7                           |             |   | _     |                                                                                                    |                             |                           |        |    |
| 6                           |             |   | 1     | -                                                                                                    |                             | W                         |        |    |
| 5                           |             |   |       | 1                                                                                                    |                             |                           | 8.     |    |
| 4                           |             |   |       | 141                                                                                                    |                             |                           | 1      | 4  |
| 3                           |             |   |       |                                                                                                    | 1                           |                           |        | 1  |
| 2                           |             |   |       | 1                                                                                                    |                             | Contraction of the second |        |    |
| 1                           |             |   | *     | 11                                                                                                    |                             |                           |        |    |
| 0                           |             |   |       |                                                                                                    |                             |                           |        |    |
| 1                           |             |   |       |                                                                                                    |                             |                           |        |    |
| 2                           |             |   | 9 g # |                                                                                                    |                             |                           | RALARA |    |
| 3                           |             |   |       | And in case of the local division of the local division of the loc |                             |                           |        |    |
|                             |             |   | +     |                                                                                                    |                             | : :::::                   | +      |    |
| 4                           |             |   | -     |                                                                                                    |                             | : :::::                   | *      |    |
| 4<br>▽自动滚屏 □ Show timestamp | <b>払</b> 行符 | × | 9600  | ::::                                                                                                    | 211 ::::<br>213   111   111 |                           | 清空     | ✓  |

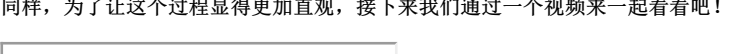